## Ajouter et paramétrer l'activité "atelier"

1. Cliquez sur le bouton « Activer le mode édition » en haut à droite de la page

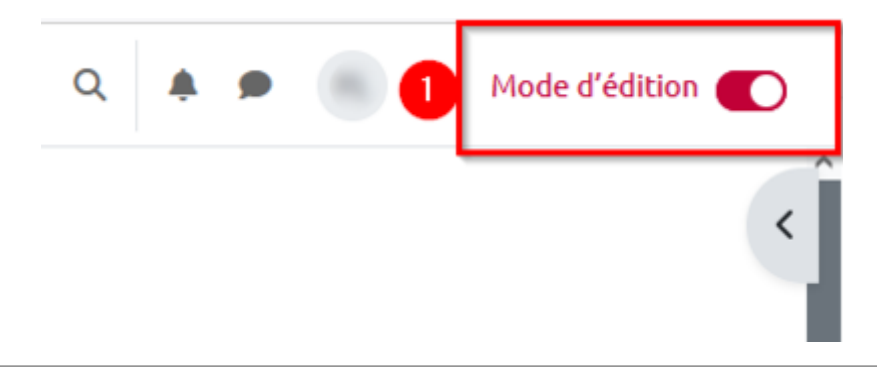

2. Cliquez sur « Ajouter une activité ou une ressource »

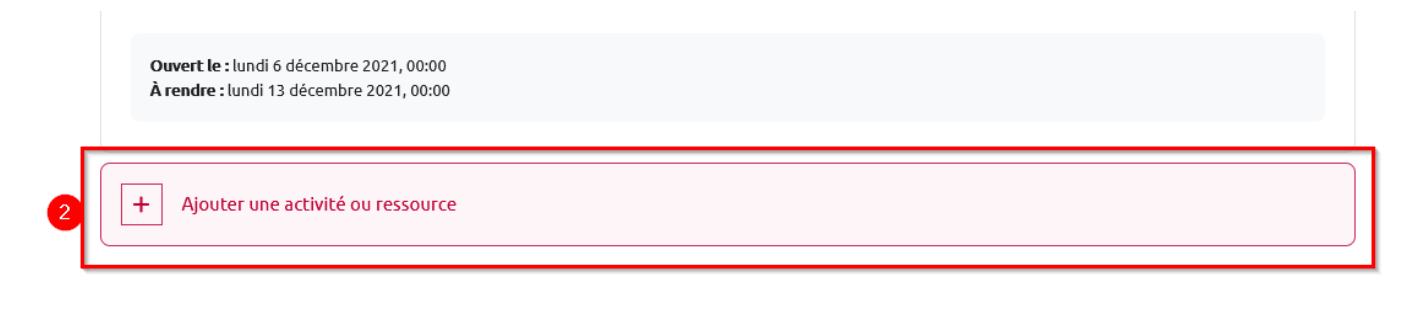

**3.** Sélectionnez l'activité « Atelier » en cliquant sur l'icône correspondante. Vous êtes renvoyé vers la page de paramétrage de l'atelier.

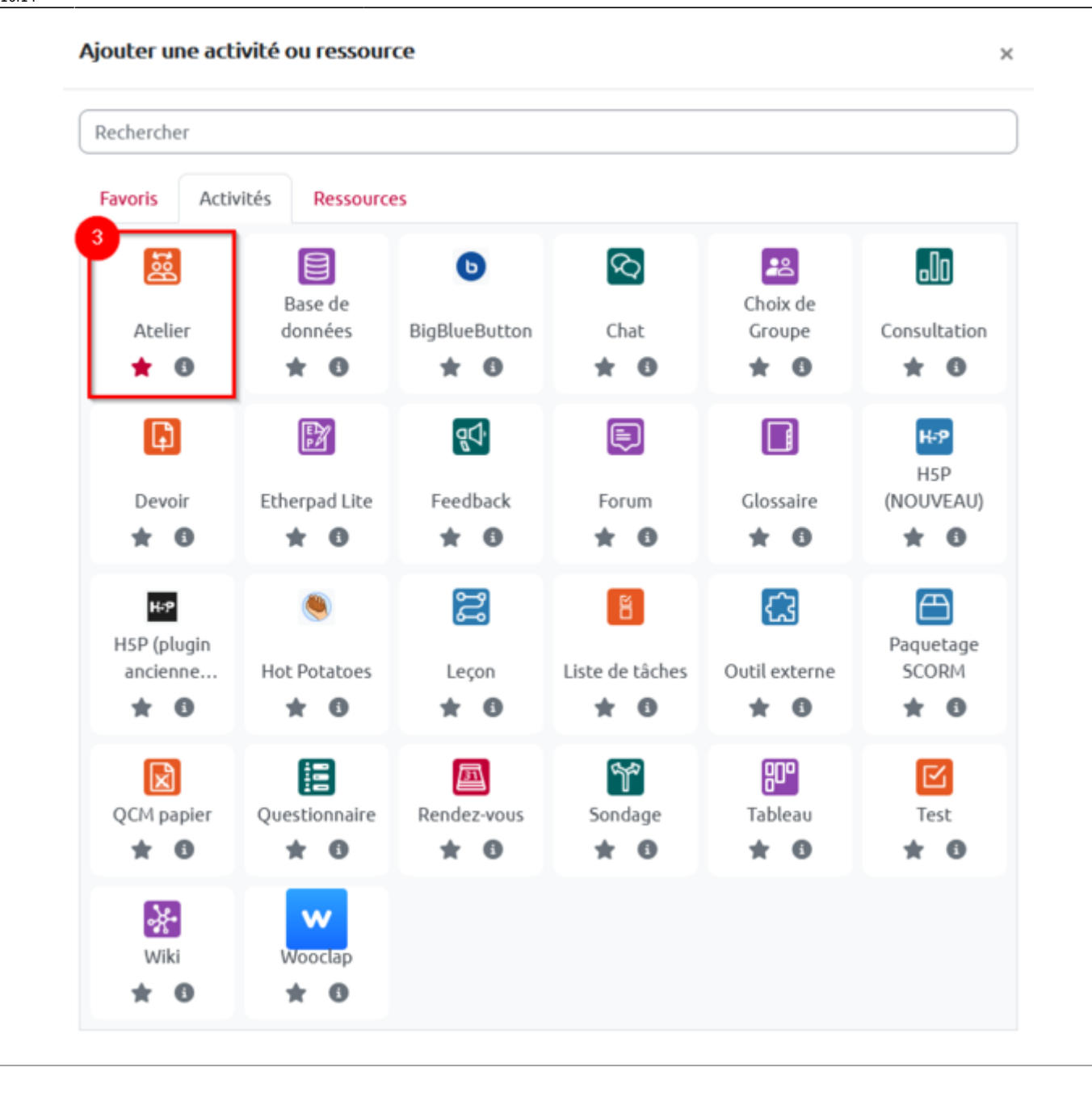

**4.** Donnez un nom à l'atelier dans le champ « Nom de l'atelier ». Renseignez la « Description » de l'atelier. Cette description sera visible par les étudiants « Phase de mise en place », avant qu'ils puissent remettre leur travail.

|            | •     | Activi                    | ité d'é                | évalua                    | tion              | par les           | pairs               |                   |                   |                 |                   |              |             |         |         |        |          |           |
|------------|-------|---------------------------|------------------------|---------------------------|-------------------|-------------------|---------------------|-------------------|-------------------|-----------------|-------------------|--------------|-------------|---------|---------|--------|----------|-----------|
| escription |       | l                         | A                      |                           | В                 | I                 | Ff                  | • ]               | <u>1</u> •        |                 | •                 | ۲            | •           | ≣       | 12<br>2 | Ø      | 2 22     |           |
|            |       | W                         |                        | B                         | Q                 |                   | ₩P                  | U                 | ÷                 | Xı              | X1                |              | Ē           | Ē       | ≘       | ≣      |          |           |
|            | F     | <b>Phase</b><br>Etudiar   | <b>d'éva</b><br>nts ol | a <b>luatio</b><br>btienn | on : le<br>ient u | es étuc<br>Ine no | liants é<br>te pour | valuer<br>les év  | it leur<br>aluati | s pair<br>ons q | s et p<br>u'ils l | oeuv<br>Font | vent<br>is. | égaler  | nent s  | 'auto- | -évalue  | . Les     |
|            |       |                           |                        |                           |                   |                   |                     |                   |                   |                 |                   |              |             |         |         |        |          |           |
|            | (<br> | C <b>onclu</b><br>note at | <b>ision</b><br>ttribu | :les é<br>iée po          | tudia<br>or leo   | nts ac<br>ur trav | cèdent<br>ail d'év  | à leur<br>aluatio | s note<br>on.     | - la n          | noyer             | ne           | des r       | notes a | attribu | iées p | ar les p | airs + la |

**5.** Dépliez la rubrique « Réglages d'évaluation » et sélectionnez la stratégie d'évaluation la plus appropriée. « Évaluation cumulative » permet aux étudiants de donner une note pour chacune des composantes de l'évaluation et d'ajouter un commentaire associé cette note, donc de justifier la note attribuée. À l'issue de l'activité, les étudiants obtiendront deux notes : une pour le travail qu'ils ont remis (par défaut 80) et une pour la qualité de leur évaluation (par défaut 20).

| <ul> <li>Réglages d'évalua</li> </ul> | tion | 5                       |
|---------------------------------------|------|-------------------------|
| Stratégie d'évaluation                | 0    | Évaluation cumulative 🗢 |
| Note pour le travail remis            | 0    | 80 🗢 Sans catégorie 🗢   |
| Note du travail pour réussir          | 0    |                         |
| Note du processus<br>d'évaluation     | 0    | 20 🗢 Sans catégorie 🗢   |
| Note de l'évaluation pour réussir     | 0    |                         |
| Décimales dans les notes              |      | 2 🗢                     |

**6.** Faites défiler la page jusqu'à la rubrique « Réglages de remise des travaux ». Dans l'éditeur de texte, renseignez les « Instructions pour la remise du travail ». Ces instructions correspondent au sujet de l'évaluation. Vous pouvez également préciser aux étudiants comment ajouter leur travail au

sein de cette activité.

**7.** Sélectionnez le·s type·s de remise. La remise au format « Fichier joint » permet aux étudiants de composer sans avoir à rester connectés. La case « Requis » se coche automatiquement si un seul type de remise est sélectionné.

8. Précisez le nombre maximal de fichiers à remettre.

**9.** Renseignez le·s type·s de fichiers que les étudiants sont autorisés à remettre. Pour sélectionner un ensemble de formats, cliquez sur le bouton gris « Choisir », puis sélectionnez les formats souhaités.

**10.** Par défaut, les étudiants ne sont pas autorisés à remettre leur travail en retard. Il vaut mieux laisser ce paramètre décoché afin d'éviter qu'un étudiant ne soit évalué par aucun de ses pairs.

| Instructions pour la remise du travail                     |                                                                                                    |     |  |  |  |  |  |                                                       |                                                       |  |  |  |  |  |  |
|------------------------------------------------------------|----------------------------------------------------------------------------------------------------|-----|--|--|--|--|--|-------------------------------------------------------|-------------------------------------------------------|--|--|--|--|--|--|
| instructions pour la remise du travait                     | $1  \mathbf{A} \bullet  \mathbf{B}  I  \exists \bullet \bullet  \mathbf{T} \bullet  \mathbf{T} \bullet  \mathbf{V} \bullet  \exists \bullet  \exists \bullet  \mathbf{S}  \blacksquare  \blacksquare  \mathbf{I} \bullet  \mathbf{I} \bullet  \mathbf{I} $ |     |  |  |  |  |  |                                                       |                                                       |  |  |  |  |  |  |
|                                                            | <ul> <li>E = =</li> <li>E = =</li> <li>E = =</li> <li>E = =</li> <li>Sujet</li> <li>L'évaluation de votre travail portera à la fois :</li> <li>sur la structuration et la mise en forme du document ;</li> <li>sur votre réponse à la question concernant la "méthodologie".</li> <li>Pour la structuration et la mise en forme du document <u>ODT</u>, vous travaillerez évidemment dans les règles de l'art, en procédant notamment à un <u>stvlage</u> systématique, et suivrez le modèle fourni.</li> </ul>                                                                                                    |     |  |  |  |  |  |                                                       |                                                       |  |  |  |  |  |  |
|                                                            |                                                                                                    |     |  |  |  |  |  |                                                       |                                                       |  |  |  |  |  |  |
|                                                            |                                                                                                    |     |  |  |  |  |  |                                                       |                                                       |  |  |  |  |  |  |
|                                                            |                                                                                                    |     |  |  |  |  |  |                                                       |                                                       |  |  |  |  |  |  |
|                                                            |                                                                                                    |     |  |  |  |  |  |                                                       |                                                       |  |  |  |  |  |  |
|                                                            |                                                                                                    |     |  |  |  |  |  |                                                       |                                                       |  |  |  |  |  |  |
|                                                            |                                                                                                    |     |  |  |  |  |  |                                                       |                                                       |  |  |  |  |  |  |
|                                                            | La réponse à la question concernant la "méthodologie" sera donnée directement dans le document, à l'endroit indiqué par le modèle.                                                                                                    |     |  |  |  |  |  |                                                       |                                                       |  |  |  |  |  |  |
|                                                            | <ul> <li>Avant le 03 juillet à <u>18h00</u>, vous remettrez le fichier ZIP contenant nécessairement :</li> <li>votre fichier <u>ODT</u>;</li> <li>un export PDF de votre fichier <u>ODT</u>.</li> </ul>                                                                                                    |     |  |  |  |  |  |                                                       |                                                       |  |  |  |  |  |  |
|                                                            |                                                                                                    |     |  |  |  |  |  | Fichier à télécharger : <u>CC2</u> -TT- <u>RI.odt</u> |                                                       |  |  |  |  |  |  |
|                                                            |                                                                                                    |     |  |  |  |  |  | Types de remise                                       | □ Texte en ligne □ Requis<br>❷ Fichier joint ❷ Requis |  |  |  |  |  |  |
|                                                            | Nombre maximal d'annexes jointes                                                                                                    | 3 🗢 |  |  |  |  |  |                                                       |                                                       |  |  |  |  |  |  |
| Types de fichier autorisés pour le travail 🧿<br>à remettre | .zip .pdf .odt Choisir Aucune sélection                                                                                                    |     |  |  |  |  |  |                                                       |                                                       |  |  |  |  |  |  |
| Taille maximale des annexes aux travaux                    | 100Mo ÷                                                                                                    |     |  |  |  |  |  |                                                       |                                                       |  |  |  |  |  |  |
|                                                            |                                                                                                    |     |  |  |  |  |  |                                                       |                                                       |  |  |  |  |  |  |

**11.** À la rubrique « Modalités d'évaluation », renseignez les « Instructions pour l'évaluation ». Ces instructions seront visibles par les étudiants pendant toute la durée de la phase d'évaluation. Elles doivent aider les étudiants à comprendre ce qui est attendu d'eux.

**12.** Si vous souhaitez que les étudiants évaluent leur propre travail en plus de ceux de leurs pairs, cochez la case « Les étudiants peuvent évaluer leur propre travail » pour le paramètre « Utiliser les auto-évaluations ».

| tions pour revaluation | $1  \mathbf{A} \bullet  \mathbf{B}  I  \exists \mathbf{f} \bullet  \exists \mathbf{f} \bullet  \forall \bullet  \mathbf{f} \bullet  \mathbf{f} \bullet  f$ |  |  |  |  |  |  |  |
|------------------------|----------------------------------------------------------------------------------------------------|--|--|--|--|--|--|--|
|                        |                                                                                                    |  |  |  |  |  |  |  |
|                        |                                                                                                    |  |  |  |  |  |  |  |
|                        | Au cours de votre activité d'évaluation comptant pour un cinquième de la note totale, vous évaluerez la capacité de vos pairs à :                                                                                                    |  |  |  |  |  |  |  |
|                        | <ul> <li>- appliquer des styles prédéfinis et personnalisés : styles de paragraphe, de caractère, de page et de liste</li> <li>- insérer une table des matières</li> <li>- insérer et formater un en-tête et un pied de page avec des champs automatiques</li> <li>- insérer des sections, colonnes et notes de bas de page</li> <li>- insérer des images et diagrammes</li> <li>- ajouter des légendes automatiques aux images et diagrammes et insérer des renvois vers ces légendes</li> <li>- insérer en mettre en forme un tableau depuis un tableur</li> </ul>                                                                                                    |  |  |  |  |  |  |  |
|                        | Vous trouverez chacun des critères associés ci-dessous. Pour chacun des critères, le nombre de points attribués variera en fonction des indications complémentaires présentes. Dans le champ "Commentaire" de chaque critère, vous justifierez la note attribuée.                                                                                                    |  |  |  |  |  |  |  |

5/7

**13.** À la rubrique « Feedback », pour le paramètre « Mode feedback général », sélectionnez « Activé et requis » afin de forcer les étudiants évaluateurs à faire un retour général sur la production de leur pair.

**14.** Sélectionnez le « Nombre maximal d'annexes du feedback général » s'il est opportun que les étudiants déposent un fichier pour ce feedback (un court fichier audio ou vidéo par exemple).

**15.** La « Conclusion » correspond au retour que vous faites sur l'activité. Les étudiants ne la voient que lorsque l'activité est « fermée ». Il est pertinent de compléter la « Conclusion » lorsque l'activité est terminée – que tous les travaux ont été remis et évalués. Cela vous permettra notamment d'indiquer aux étudiants quels sont les points du cours à re-travailler en priorité.

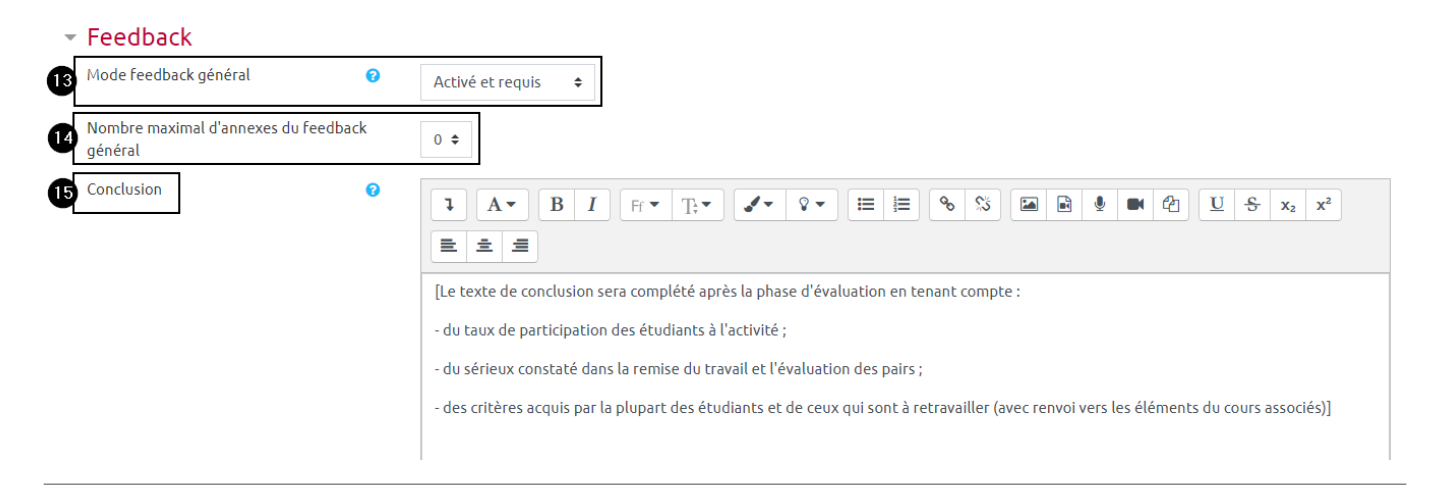

**16.** « Utiliser des travaux exemplaires » afin d'illustrer les attendus de l'activité. Cochez « Des travaux exemplaires sont fournis pour tester le processus d'évaluation », puis sélectionnez le « Mode d'évaluation des travaux exemplaires ». Pour permettre aux étudiants de profiter des travaux exemplaires avant qu'ils rendent leur travail, sélectionnez « Les travaux exemplaires doivent être évalués avant de remettre le travail ».

18/07/2025 14:17

|   | ravaax exemptanes                        |                                                                              |    |
|---|------------------------------------------|------------------------------------------------------------------------------|----|
|   | tiliser des travaux exemplaires          | ☑ Des travaux exemplaires sont fournis pour tester le processus d'évaluation | 0  |
| м | ode d'évaluation des travaux exemplaires | Les travaux exemplaires doivent être évalués avant de remettre le travail    | \$ |

**17.** À la rubrique « Disponibilité », commencez par spécifier la plage d'ouverture de l'espace de dépôt des travaux. Cochez les cases « Activer », puis définissez les dates et heures appropriées.

**18.** Pour gérer les éventuels retards de remise du travail, il est vivement conseillé de laisser la case « Passer à la phase suivante après le délai de remise des travaux » décochée.

**19.** Définissez la plage d'ouverture de l'activité d'évaluation à proprement parlé. Cochez les cases « Activer », puis définissez les dates et heures appropriées. Attention, la date de début des évaluations doit être postérieure à celle de fin de remise des travaux.

## Disponibilité

| Ð | Début de la remise des travaux | 3                                                                   |
|---|--------------------------------|---------------------------------------------------------------------|
|   | Fin de la remise des travaux   | 3                                                                   |
|   | 18                             | 🔲 Passer à la phase suivante après le délai de remise des travaux 🝞 |
| 9 | Début des évaluations          | 3                                                                   |
|   | Fin des évaluations            | 6 <b>≑</b> juillet <b>≑</b> 2020 <b>≑</b> 17 <b>≑</b> 00 <b>≑ ∰</b> |

**20.** Dans les « Réglages courants », vérifiez que le paramètre « Mode de groupe » sélectionné est « Aucun groupe » si l'activité doit être réalisée individuellement.

Reportez-vous aux pages Paramétrer une activité "atelier" en groupes séparés et Paramétrer une activité "atelier" en groupes visibles pour organiser une activité d'évaluation par les pairs à destination de plusieurs groupes d'étudiants.

| <ul> <li>Réglages courants</li> </ul> |   |                               |    |
|---------------------------------------|---|-------------------------------|----|
| Disponibilité                         | 0 | Afficher sur la page de cours | \$ |
| Numéro d'identification               | 0 |                               |    |
| 20 Mode de groupe                     | 0 | Aucun groupe 🗢                |    |

**21.** Pour terminer le paramétrage général de l'activité et passer à la « Phase de mise en place », cliquez sur « Enregistrer et afficher »

Enregistrer et revenir au cou 21

Enregistrer et afficher

Annuler

From: https://webcemu.unicaen.fr/dokuwiki/ - CEMU

Permanent link:

 $https://webcemu.unicaen.fr/dokuwiki/doku.php?id=moodle4:atelier:atelier_parametrage_general \& rev=1731078854, and and an anti-atelier.parametrage_general & atelier.parametrage_general & atelier.parametrageneral & atelier.parametrageneral & atelier.parametrageneral & atelier.parametrageneral & atelier.parametrageneral & atelier.parametrageneral & atelier.parametrageneral & atelier.parametrage$ 

Last update: 08/11/2024 16:14

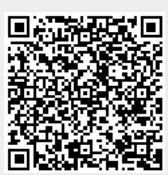